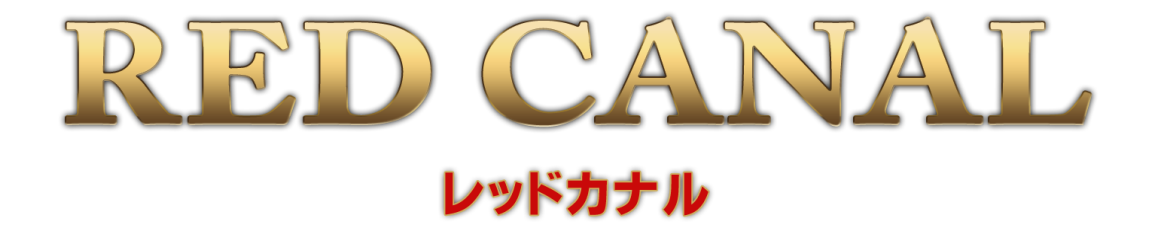

# 操作説明書

## [ご注意]

- [1] この板金見積もりソフトウェアの事例集は損害保険会社と過去、実際に協定できた内容ですが、現在において必ずしもこの事例通りに協定できることを保証するものではありません。
- [2] この板金見積もりソフトウェアの事例の部品価格は協定が成立した 時点でのものです。本ソフトウェアはリース契約などの更新のある方 式とは違い、更新されないソフトウェアであるため、見積もり作成時 での部品価格はその都度、ご利用者様でご確認ください。
- [3] 本ソフトウェアにある日本語表記は、自動車業界特有の部品名と各 メーカーによる特有の部品名称が混在しています。また例えば、「取 替」と「交換」のような同じ内容を意味する言葉でも事例によっては、 どちらも使用しています。ただし同一事例内では用語は統一されて います。

# 目次

| [1]ソフトウェアの起動3P                                 |
|------------------------------------------------|
| [2]新規に見積もりを作成する4P                              |
| [3]事例を利用して、見積もりを作成する 12P                       |
| [4]それぞれの画面の説明                                  |
| ①ログイン画面 22P                                    |
| ②メニュー画面 ····································   |
| ③見積もり一覧画面 23P                                  |
| ④見積もり詳細画面 24P                                  |
| ⑤見積もり編集画面 25P                                  |
| ⑥プリンタ設定画面·······26P                            |
| ⑦印刷プレビュー画面······26P                            |
| ⑧車種選択画面                                        |
| ⑨事例一覧画面────────────────────────────────────    |
| ⑩事例詳細画面 <sup></sup> 29P                        |
| ①顧客一覧 ····································     |
| ⑫顧客編集画面·······31P                              |
| ⑬ログイン一覧画面 32P                                  |
| ⑭ログイン編集画面 ···································· |
| ⑮自社宛名編集画面 <sup></sup> 33P                      |
| ⑯備考欄編集画面 <sup></sup>                           |
| ソフトウェア使用許諾契約書                                  |

# [1]ソフトウェアの起動

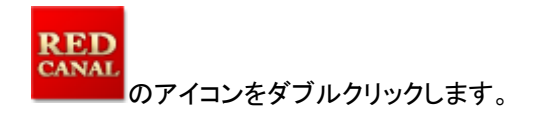

アイコンをダブルクリッ クした後に、右のような 画面が表示された場合 は「実行」をクリックして ください。

#### 初回は、この画面が表示されますので「OK」をクリックします。

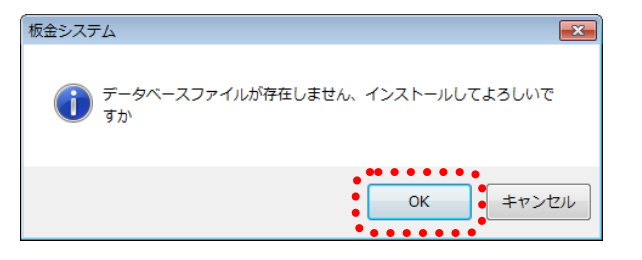

ログイン画面が開きます。

IDとパスワードを入力して「ログイン」をクリックします。

| RC ログイン: 板金見 | RC ログイン:板金見積 📃 💷 🔜 🗠 |        |  |  |  |  |  |  |
|--------------|----------------------|--------|--|--|--|--|--|--|
| ID           | •••••                |        |  |  |  |  |  |  |
| パスワード        |                      |        |  |  |  |  |  |  |
|              | በፖረን                 | ······ |  |  |  |  |  |  |
|              |                      | 102.1  |  |  |  |  |  |  |

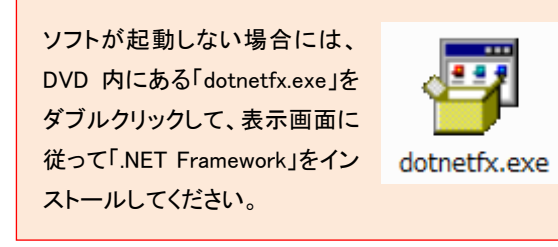

| ID とパスワードは、管理用として、         |
|----------------------------|
| ID:admin                   |
| パスワード:pass                 |
| が初期設定されていますので、こちらを入力してくだ   |
| さい。この ID とパスワードについては、必要に応じ |
| て別の ID とパスワードを追加設定できます。    |
| (→32P「ログイン編集画面」参照)         |
|                            |

メニュー画面が開きます。

| RC XI | ユー:板金見積 | - • •      |
|-------|---------|------------|
|       | 見積もり作成  | 顧客管理       |
|       | 事例参照    | ログイン管理     |
|       |         | 宛名(自社情報)管理 |
|       |         | ED刷/備考欄/情報 |
|       |         |            |
|       | ترارب   | 終了         |
|       | \$11    | 終了         |

# [2]新規に見積もりを作成する

メニュー画面の「見積もり作成」のボタンをクリックします。

| ユー:板金見積 |   |            |
|---------|---|------------|
| •••••   | • |            |
| 見積もり作成  | ] | 顧客管理       |
| 事例参照    |   | ログイン管理     |
|         |   | 宛名(自社情報)管理 |
|         |   | ED刷備考欄惜報   |
|         |   |            |
| ヘルプ     |   | 終了         |

「見積もり一覧」が開きます。

「新規作成」のボタンをクリックします。

| R | 2 見積もり一覧:板 | <b>反金見積</b> |       |      |     |    |
|---|------------|-------------|-------|------|-----|----|
|   | 作成日        | お客様名        | 車名    | 登録番号 | 担当者 | 金額 |
|   |            |             |       |      |     |    |
|   |            |             |       |      |     |    |
|   |            |             |       |      |     |    |
|   |            |             |       |      |     |    |
|   |            |             |       |      |     |    |
|   |            |             |       |      |     |    |
|   |            |             |       |      |     |    |
|   |            |             |       |      |     |    |
|   |            |             |       |      |     |    |
| • | ****       |             | 9180  |      |     |    |
| • | 新規作成       |             | 月112年 | 1117 |     | 戻3 |

「見積もり編集」が開きます。

「修理項目/部品名称」、「修理方法」、「単価」、「数量」、「工賃」のそれぞれの項目を入力していきます。空欄も印刷 時に空行として反映されます。

※行の削除・挿入・コピーについては、キーボードにある[F1]~[F4]キーを使用します。

[F1]キーでカーソルがある行の削除

[F2]キーでカーソルがある行の上に行を挿入

[F3]キーでカーソルがある行のコピー

[F4]キーで[F3]キーでコピーした内容をカーソルのある行に貼り付け

※表の一番下に行を追加するときは、画面左下にある「行追加」ボタンをクリックします。

「お客様」の項目の「新規追加」をクリックします。

| RC 見積もり編集:板金見積 [F1:行削除 F | F2:行追加 F3:コピー F4:ペース | (h]         |                |             |
|--------------------------|----------------------|-------------|----------------|-------------|
| 見積もり作成日 2012年 7月11日 💷 🗸  | 受付日 2012年 7月         | 11日 🔍 協定日/部 | 品価格適用日 201     | 2年7月11日 🔲 🔻 |
| 登録番号                     | 担当者                  | 協定          | 。<br>日を確認してくださ | SCN         |
| 車名                       | 型式                   | 走           | 行キロ            |             |
| 車台番号                     |                      | カラ          | - <u></u>      |             |
| エンシン型式                   | 初度登録年月               |             | Ê·業預別          |             |
| 修理項目/部品名称                | 修理方法                 | 単価 数量       | 部品代            | 工貨          |
|                          | •                    | •           |                |             |
|                          | •                    | •           |                |             |
|                          | •                    | •           |                |             |
|                          | •                    |             |                |             |
|                          | •                    | •           |                |             |
|                          | · · · · ·            |             |                |             |
|                          | •                    | •           |                |             |
|                          | •                    | •           |                |             |
|                          | •                    | •           |                |             |
|                          | •                    | •           |                |             |
|                          | •                    | •           |                |             |
|                          | · · · · ·            | •           |                |             |
|                          | · · · · ·            |             |                |             |
|                          | · · · · ·            |             |                |             |
| 行追加                      | お客様                  | ★ 新規追加      | <b>-</b> 小計    |             |
|                          |                      |             | ● 消費税(5        | %)          |
|                          |                      |             | 合計             |             |
|                          |                      |             |                |             |
| 保存 印刷プレビュー               | ヘルプ                  |             |                | キャンセル       |

[F1]~[F4]キーだけでは 動作しない場合には、キー ボードの手前(下)側などに ある「Fn」キーを押しながら [F1]~[F4]キーを押してく ださい。 「顧客編集」が開きますので、必要な情報を入力します。 「登録」ボタンをクリックして、顧客情報を登録します。

| RC 顧客編集: 相 | 仮金見積             |
|------------|------------------|
| 名前         | 山田太郎             |
| ふりがな       | やまだたろう           |
| 郵便番号       | 199-0022         |
| 住所         | 東京都練馬区1-1-1      |
| 電話番号       | 03-1234-5678     |
| 性別         | ◎ 男 ◎ 女          |
| 生年月日       | 1970 年 12 月 03 日 |
| ~JJJ       | 登録 キャンセル         |

※登録した情報は、トップメニュー画面内の「顧客管理」に反映されます。

| 見積もり編集:板金見積 [F1:行削除 F2:行 | テ追加 F3:⊐ピー F4:ペー | -スト]     |       |      |             |                  |
|--------------------------|------------------|----------|-------|------|-------------|------------------|
| 見積もり作成日 2012年 7月11日 🗐 🗸  | 受付日 2012年 7      | 月11日     | □▼ 協? | 包/部品 | 価格適用日 2012  | 年7月11日 🔲 🔻       |
| 登録番号 練馬xx あxx-xx         | 担当者 田中一郎         | 3        |       | 協定日  |             | A                |
| 車名サンプル車                  | 型式 ×01           |          |       | 走行   | <b>+</b> 0  |                  |
| 車台番号 xxxxxx              |                  |          |       | カラーコ | 3           |                  |
| IVシシ型式 zzzzz             | 初度登録年月           |          |       | 指定·  | 类頁另归        |                  |
| 修理項目/部品名称                | 修理方法             |          | 単価    | 数量   | 部品代         | 工賃               |
| フロントバンパーフェイス             | 取替               | •        | 65000 | 1    | 65000       | 16600            |
| リーンホースメント                | 取替               | •        | 25600 | 1    | 25600       | 8300             |
| 左フロントバンパーステー             | 取替               | -        | 8600  | 1    | 8600        |                  |
| 右フロントバンパーステー             | 取替               | -        | 8600  | 1    | 8600        |                  |
| フロントナンバープレートブラケット        | 取替               | -        | 15400 | 1    | 15400       |                  |
| 塗装費用<br>                 |                  | •        |       |      |             | 56440            |
| 塗料                       | 水性               | •        |       |      |             |                  |
| 塗膜                       | メタリック            | -        |       |      |             |                  |
| ショートパーツ                  |                  | -        | 2000  | 1    | 2000        |                  |
| 写真代他                     |                  | -        |       |      |             | 2000             |
| 塗装材料費                    |                  | •        | 7902  | 1    | 7902        |                  |
| ナンバープレート                 | 手数料              | <b>•</b> | _     |      |             | 5000             |
| 行追加 ま                    | 3客様 山田太郎         |          | ▼ 新規  | 這加   | 小計<br>消費税(5 | 221,4<br>K) 11,0 |
|                          |                  |          |       |      | 合計          | 232,5            |
| 保存の刷プレビュー                | ヘルプ              |          |       |      |             | キャンセル            |

## 「見積もり編集画面」の「保存」ボタンをクリックして、入力した内容を保存します。

# 入力したデータが保存され、先ほど登録したお客様名が「見積もり一覧」に表示されます。

「お客様名」を選択して「閲覧」ボタンをクリックします。

| RC 見積もり一覧: | 板金見積  |       |       |             |      |         |
|------------|-------|-------|-------|-------------|------|---------|
| 作成日        |       |       | 車名    |             | 担当者  |         |
| 2012/07/11 | 山田太郎  | ••••• | サンブル車 | 練馬xx あxx-xx | 田中→郎 | 232,515 |
| •••••      | ••••• | ••••• |       | •••••       |      | ,       |
|            |       |       |       |             |      |         |
|            |       |       |       |             |      |         |
|            |       |       |       |             |      |         |
|            |       |       |       |             |      |         |
|            |       |       |       |             |      |         |
|            |       |       |       |             |      |         |
|            |       |       |       |             |      |         |
|            |       |       |       |             |      |         |
|            |       | ••••  |       |             |      |         |
| 新規作成       |       |       | 削除    | ヘルブ         |      | 戻る      |

## 「見積もり詳細」が開きます。

「宛先」欄の「新規追加」をクリックします。

| RC 見積もり詳細:板金見積                                                                      |                    |                     |                      |                               |             | ×  |
|-------------------------------------------------------------------------------------|--------------------|---------------------|----------------------|-------------------------------|-------------|----|
| 見積もり作成日 2012年07月11日 受付日                                                             | 2012年07月11日        |                     |                      | 見出し 見積                        | もり書         | •  |
| 宛先<br>📝 印刷する                                                                        |                    | ≣出名<br> ▼ 印刷する      |                      |                               |             | -  |
| お客様 山田太郎 🔻 様                                                                        | ▼新規追加              | 名称 有 住所 亍           | 限会社ワラ<br>654-9999    | iμ                            | 変更          |    |
| 住所 東京都練馬区1-1-1                                                                      | •••••              | 東                   | 京都練馬                 | 区〇〇10-10-100                  |             |    |
| 電話番号 03-392-0000                                                                    |                    | 電話番号 03<br>FAX番号 03 | -999-888<br>-888-888 | 8<br>8                        |             |    |
| 登録番号     練馬xx あxx-xx       車名     サンブル車       車台番号     xxxxxx       エンジョー     エンジョー | 担当者 田中一郎 型式 x01    |                     | 協定<br>               | 11日/部品価格適用日<br>走行キロ<br>ロラーコード | 2012年07月11E | 3  |
| 1/9/7±1( 22222                                                                      | 们度豆舔牛月             |                     |                      | 百定:"采贝方小                      |             |    |
| 修理項目/部品名称                                                                           | 修理方法               | 単価                  | 数量                   | 部品代                           | 工賃          |    |
| 7ロントハシハ~-フェイス                                                                       | 取替                 | 65,000              | 1                    | 65,000                        | 16,600      | •  |
| リーンホースメント                                                                           | 取替                 | 25,600              |                      | 25,600                        | 8,300       |    |
| 左フロントハシハペーステー                                                                       | 取替                 | 8,600               | 1                    | 8,600                         |             |    |
| 右フロントハシハペーステー                                                                       | 取替                 | 8,600               | 1                    | 8,600                         |             |    |
| フロントナンバーフ゜レートフィラケット                                                                 | 取替                 | 15,400              | 1                    | 15,400                        |             |    |
| 塗装費用                                                                                |                    |                     |                      |                               | 56,440      | -  |
| 塗料                                                                                  | 水性                 |                     |                      |                               |             |    |
| 塗膜                                                                                  | メタリック              |                     |                      |                               |             |    |
|                                                                                     |                    | 2,000               | 1                    | 2,000                         |             |    |
| 写真代他                                                                                |                    |                     |                      |                               | 2,000       |    |
| 塗装材料書                                                                               |                    | 7.902               | 1                    | 7.902                         | i           | Ŧ  |
| 印刷備考欄(口座情報など)                                                                       |                    |                     |                      |                               |             | _  |
| ご請求金額は下記講座へお振り込みください                                                                | ※1行23文字以内<br>※8行以内 |                     |                      | 小計                            | 221.44      | 42 |
| XXX信用金庫 ●●支店 普通口座 9999999<br>有限会社ワラビ                                                |                    |                     |                      | 消費税(5%)                       | 11,03       | 73 |
|                                                                                     | Ŧ                  |                     |                      | 合計                            | 282,5       | 15 |
| 編集 印刷ブレビュー                                                                          | プリンター設定            | ヘルプ                 |                      |                               | キャンセル       |    |

「顧客編集」が開きます。

| 配顧客編集:根 | 反金見積 ローマーズ       |
|---------|------------------|
| 名前      | 山田太郎             |
| ふりがな    | やまだたろう           |
| 郵便番号    | 199-0022         |
| 住所      | 東京都練馬区1-1-1      |
| 電話番号    | 03-1234-5678     |
| 性別      | ◉ 男 ◎ 女          |
| 生年月日    | 1970 年 12 月 03 日 |
| ליוגא   | 登録 キャンセル         |

必要事項を入力して「登録」ボタンをクリックします。

登録した宛先が反映されます。

次に、自社情報を変更するために、差出名枠内「変更」をクリックします。

| RC 見積もり詳細:板金見積                                                                                                  |                                            |                                                                                                    |                                                    |                                       |                              |
|----------------------------------------------------------------------------------------------------|--------------------------------------------|----------------------------------------------------------------------------------------------------|----------------------------------------------------|---------------------------------------|------------------------------|
| 見積もり作成日 2012年07月11日 受付日                                                                                         | 2012年07月11日                                |                                                                                                    |                                                    | 見出し 見積も                               | り書 🔻                         |
| <ul> <li>92元</li> <li>⑦ 印刷する</li> <li>お客様 山田太郎 ▼ 様</li> <li>住所 東京都練馬区1-1-1</li> <li>電話番号 03-392-0000</li> </ul> | ▼ 新規追加                                     | <ul> <li>出名</li> <li>マ 印刷する</li> <li>名称 有<br/>住所 〒</li> <li>東</li> <li>電話番号 03</li> <li>FAX番号 03</li> </ul> | 限会社ワラ<br>654-9999<br>京都練馬[<br>-999-888<br>-888-888 | 9ビ<br>巫〇〇 10-10-100<br>8<br>8         | 変更                           |
| 登録番号     練馬xx あxx-xx       車名     サンブル車       車台番号     xxxxxx       エンシン型式     zzzzz                            | 担当者     田中一郎       型式     ×01       初度登録年月 |                                                                                                    | 協定<br>                                             | 8日/部品価格適用日<br>走行キロ<br>1ラーコード<br>指定・類別 | 2012年07月11日                  |
| 修理項目/部品名称                                                                                                    | 修理方法                                       | 単価                                                                                                    | 数量                                                 | 部品代                                   | 工賃                           |
| 7ロントハシンパーフェイス                                                                                                   | 取替                                         | 65,000                                                                                                    | 1                                                  | 65,000                                | 16,600 🔺                     |
| リーンホースメント                                                                                                    | 取替                                         | 25,600                                                                                                    | 1                                                  | 25,600                                | 8,300                        |
| 左フロントハシハペーステー                                                                                                   | 取替                                         | 8,600                                                                                                    | 1                                                  | 8,600                                 |                              |
| 右フロントハシハペーステー                                                                                                   | 取替                                         | 8,600                                                                                                    | 1                                                  | 8,600                                 |                              |
| フロントナンハーーフプレートフィラクット                                                                                            | 取替                                         | 15,400                                                                                                    | 1                                                  | 15,400                                |                              |
| 塗装費用                                                                                                    |                                            |                                                                                                    |                                                    |                                       | 56,440                       |
| 塗料                                                                                                    | 水性                                         |                                                                                                    |                                                    |                                       |                              |
| 塗膜                                                                                                    | *\$99.99                                   |                                                                                                    |                                                    |                                       |                              |
| ショートハペーツ                                                                                                    |                                            | 2,000                                                                                                    | 1                                                  | 2,000                                 |                              |
| 写真代他                                                                                                    |                                            |                                                                                                    |                                                    |                                       | 2,000                        |
| 塗装材料書                                                                                                    |                                            | 7.902                                                                                                    | 1                                                  | 7.902                                 |                              |
| 印刷備考欄(口座情報など)<br>ご請求金額は下記講座へお振り込みください<br>※※(言用金庫 ◆●支店 普通口座 9999999<br>有限会社ワラビ                                   | ▲ ※1行23文字以内<br>※8行以内                       |                                                                                                    |                                                    | 小計<br>消費税 (5%)<br>合計                  | 221,442<br>11,073<br>232,515 |
| 編集 印刷ブレビュー                                                                                                    | プリンター設定                                    | ヘルプ                                                                                                    |                                                    |                                       | キャンセル                        |

「自社宛名編集」が開きます。

必要事項を入力して「登録」ボタンをクリックします。

| RC 自社宛名編     | 集:板金見積 🗖 🗖 💌    |
|--------------|-----------------|
|              |                 |
| 会社名          | 板金塗装株式会社        |
| 郵便番号         | 654-9999        |
| 住所           | 東京都練馬区10-10-100 |
|              |                 |
| 電話番号         | 03-999-8888     |
| FAX番号        | 03-888-8888     |
| <b>۲</b> ۱۲۶ | 登録 キャンセル        |

登録した差出名が反映されます。

「印刷備考欄」は「備考欄編集」で登録したものが表示されますが、この画面で一時的に内容を変更できます。

次に、「印刷プレビュー」をクリックします。

| RC 見積もり詳細:板金見積                                                                                                    |                                            |                                                                                                  |                                      |                                       |                        | ×                 |
|----------------------------------------------------------------------------------------------------|--------------------------------------------|--------------------------------------------------------------------------------------------------|--------------------------------------|---------------------------------------|------------------------|-------------------|
| 見積もり作成日 2012年07月11日 受付日                                                                                                    | 2012年07月11日                                |                                                                                                  |                                      | 見出し 見積も                               | り書                     | •                 |
| <ul> <li>宛先</li> <li>⑦ 印刷する</li> <li>お客様</li> <li>山田太郎</li> <li>↓ 様</li> <li>住所</li> <li>東京都練馬区1-1-1</li> </ul>                                                                                                    | ₹                                          | <ul> <li>記名</li> <li>図 印刷する</li> <li>名称</li> <li>4称</li> <li>使所</li> <li>〒</li> <li>東</li> </ul> | ●●●●<br>金塗装株<br>654-9999<br>京都練馬     | 式会社<br>区10-10-100                     | 変更                     |                   |
| 電話番号 03-1234-5678                                                                                                    |                                            | 電話番号 03<br>FAX番号 03                                                                              | -999-888<br>-888-888                 | 8<br>8                                |                        |                   |
| 登録番号     練馬xx あxx-xx       車名     サンブル車       車台番号     xxxxxx       エンジン型式     zzzzz                                                                                                    | 担当者     田中一郎       型式     ×01       初度登録年月 | •                                                                                                | 協定<br> <br> <br> <br> <br> <br> <br> | 2日/部品価格適用日<br>走行キロ<br>1ラーコード<br>指定・類別 | 2012年07月11             | Β                 |
| 修理項目/部品名称                                                                                                    | 修理方法                                       | 単価                                                                                               | 数量                                   | 部品代                                   | 工貨                     |                   |
| フロントハシハペーフェイス                                                                                                    | 取替                                         | 65,000                                                                                           |                                      | 65,000                                | 16,600                 |                   |
| リーンホースメント                                                                                                    | 取替                                         | 25,600                                                                                           | 1                                    | 25,600                                | 8,300                  |                   |
| 左フロントハシハペーステー                                                                                                    | 取替                                         | 8,600                                                                                            | 1                                    | 8,600                                 |                        |                   |
| 右フロントハシハペーステー                                                                                                    | 取替                                         | 8,600                                                                                            | 1                                    | 8,600                                 |                        |                   |
| フロントナンハーフプレートフィラケット                                                                                                    | 取替                                         | 15,400                                                                                           | 1                                    | 15,400                                |                        | =                 |
| 塗装費用                                                                                                    |                                            |                                                                                                  |                                      |                                       | 56,440                 | -                 |
| 塗料                                                                                                    | 水性                                         |                                                                                                  |                                      |                                       |                        |                   |
| 塗膜                                                                                                    | メタリック                                      |                                                                                                  |                                      |                                       |                        |                   |
| 9a−h/N°−ツ                                                                                                    |                                            | 2,000                                                                                            | 1                                    | 2,000                                 |                        |                   |
| 写真代他                                                                                                    |                                            |                                                                                                  |                                      |                                       | 2,000                  |                   |
| 塗装材料書                                                                                                    |                                            | 7.902                                                                                            | 1                                    | 7.902                                 |                        | Ψ.                |
| <ul> <li>印刷備き欄(口)実情報など)</li> <li>ご請求金額は下記講座へお振り込みください</li> <li>&gt;&gt;&gt;</li> <li>&gt;&gt;&gt;</li> <li>&gt;&gt;&gt;</li> <li>&gt;&gt;</li> <li>&gt;&gt;</li>     &lt;</ul> | ▲ ※1行23文字以内<br>※8行以内                       |                                                                                                  |                                      | 小計<br>消費税 (5%)<br>合計                  | 221,4<br>11,0<br>282,5 | 442<br>073<br>515 |
| 編集 印刷ブレビュー                                                                                                    | プリンター設定                                    | ヘルプ                                                                                              |                                      |                                       | キャンセル                  |                   |

印刷プレビュー画面が開きます。

| 左上の   | (プリンタアイコン)をクリックする。                      | と作成した見積もり  | を印刷できます。   |
|-------|-----------------------------------------|------------|------------|
| TT0)- | ~~~~~~~~~~~~~~~~~~~~~~~~~~~~~~~~~~~~~~~ | こ、Fルしに元頃しり | とりがうていている。 |

|               |                |        |      |                |                     |                                         |               |           | 3 |
|---------------|----------------|--------|------|----------------|---------------------|-----------------------------------------|---------------|-----------|---|
|               | ■   閉じる(C)     |        |      |                |                     |                                         |               | ~-ジ(P) [] | 2 |
|               |                |        |      |                |                     |                                         |               |           |   |
|               |                |        |      |                |                     |                                         |               |           |   |
|               |                |        |      |                |                     |                                         |               |           |   |
|               |                | _      |      |                |                     | 見積作成E                                   | 3 2012年07月11日 | a 🛛       |   |
|               |                | 見      | 積も   | り書             |                     |                                         |               |           |   |
| 山田太郎          | 阝 様            |        |      |                | *****               | *~**                                    |               |           |   |
|               | - 13           | -      |      | 1版並当<br>〒654   | e at 14 10<br>-9999 | U I I I I I I I I I I I I I I I I I I I |               |           | = |
|               |                |        |      | 東京都            | 『練馬図                | 10-10-100                               | )             |           | - |
| 合計金額          | 頁 ¥232, 515    |        |      | TEL 0<br>FAX 0 | 3-999-1<br>3-888-1  | 8888<br>8888                            |               |           |   |
| 受付日           | 2012年07月11日    | 部品価格適用 | 3    | 2012年07月1      | 1日                  |                                         | 頁 1           |           |   |
| 登録番号          | 練馬xx あxx-xx    | 担当者    | 田中一郎 |                | 走行キ                 | - 🗆                                     |               |           |   |
| 車名            | サンプル車          | 型式     | x01  |                | カラー                 | ・コード                                    |               |           |   |
| 車台番号          | XXXXXX         |        |      | 指定・類別          |                     |                                         |               |           |   |
| エンジン型式        | ZZZZZ          | 初度登録年月 |      |                |                     |                                         |               |           |   |
| 修理            | ₫項目/部品名称       | 修理     | ≣方法  | 単価             | 数量                  | 部品代                                     | こ 工賃          |           |   |
| フロントハ゜ンハ゜ーフェイ | 2              | 取替     |      | 65, 000        | 1                   | 65,                                     | 000 16, 600   |           |   |
| リーンホースメント     |                | 取替     |      | 25, 600        | 1                   | 25,                                     | 600 8, 300    |           |   |
| 左フロントバンパース    | <del>7</del> - | 取替     |      | 8, 600         | 1                   | 8,                                      | 600           |           |   |
| 右フロントバンパース    | <del>7</del> - | 取替     |      | 8, 600         | 1                   | 8,                                      | 600           |           |   |
| フロントナンハ´ーフ゛レー | トフ゛ラケット        | 取替     |      | 15, 400        | 1                   | 15,                                     | 400           |           |   |
| 塗装費用          |                |        |      |                |                     |                                         | 56, 440       |           |   |
| 塗料            |                | 水性     |      |                |                     |                                         |               |           |   |
| 塗膜            |                | メタリック  |      |                |                     |                                         |               |           |   |
| ショートハ゜ーツ      |                |        |      | 2, 000         | 1                   | 2,                                      | 000           |           |   |
| 写真代他          |                |        |      |                |                     |                                         | 2, 000        |           | - |

# [3]事例を利用して、見積もりを作成する

メニュー画面の「事例参照」のボタンをクリックします。

| RC XI | ユー:板金見積 |            |
|-------|---------|------------|
|       |         |            |
|       | 見積もり作成  | 顧客管理       |
|       | 事例参照    | ログイン管理     |
|       |         | 宛名(自社情報)管理 |
|       |         | 印刷備考欄情報    |
|       |         |            |
|       | ヘルプ     | 終了         |

「車種選択」が開きます。

使用したい見積もり事例を、メーカー選択 → 車種選択 → 型式の順に選択して、「表示ボタン」をクリックします。

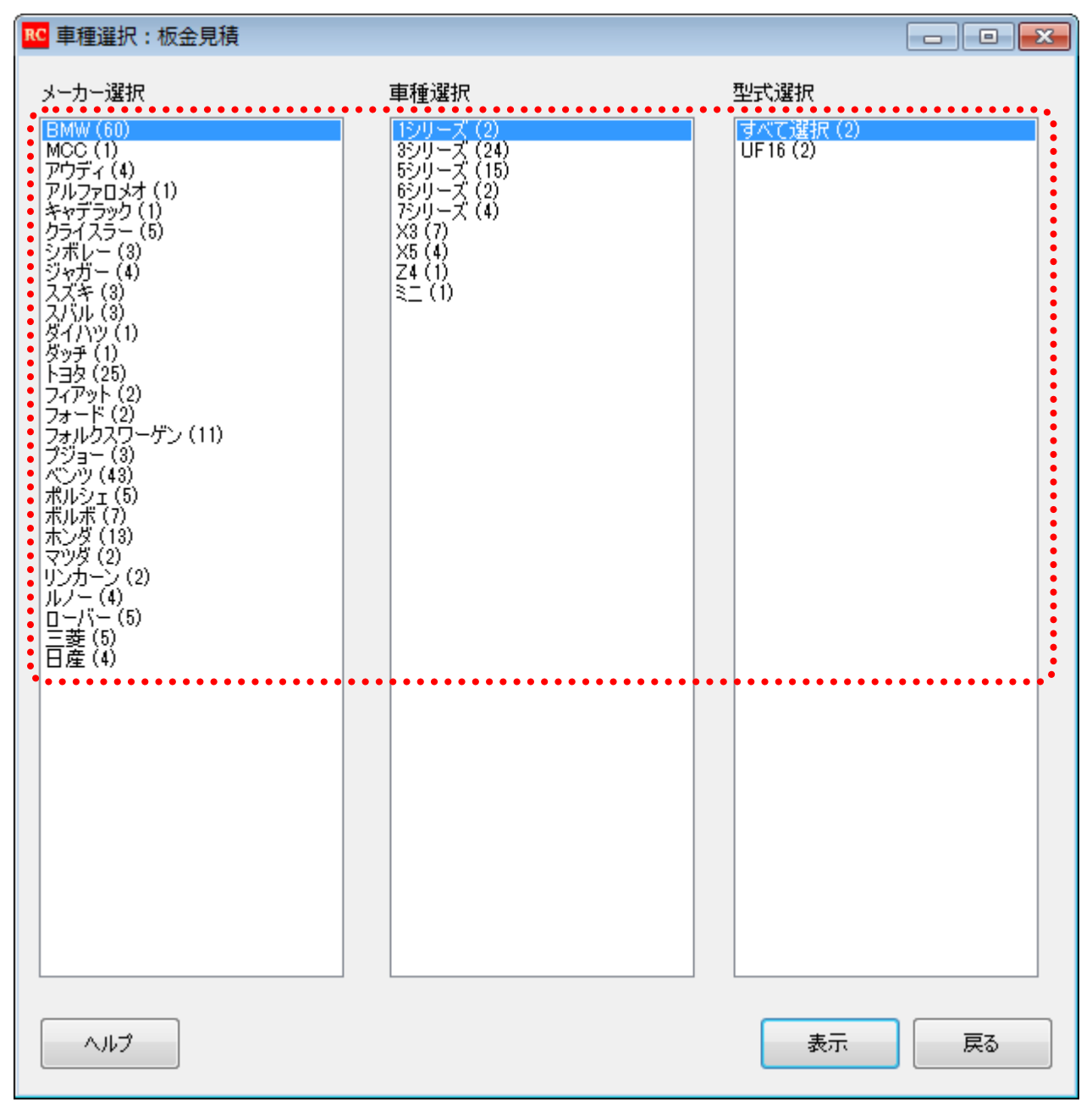

<sup>※</sup>メーカー、車種、型式の横の数値は見積もり事例の件数です。

「見積もり一覧」が開きます。

表示したい内容の「選択」ボタンをクリックします。

| ▶ 事例一覧:板金見積    |       |
|----------------|-------|
| BMW 1シリーズ 全2件  | 前へ 次へ |
| 左リア周辺の修理       | 選択    |
| リアバンパー、インナーの修理 | 選択    |
|                |       |
|                |       |
|                |       |
|                |       |
| ヘルプ            | 戻る    |

### 選択した車両の見積もりが開きます。

## 「見積もり作成」ボタンをクリックします。

| C 事例詳細:板金見積     |       |         |    |         | - 0 🔀   |
|-----------------|-------|---------|----|---------|---------|
| 修理項目/部品名称       | 修理方法  | 単価      | 数量 | 部品代     | 工貨      |
| リアバンパーフェイス      |       |         |    |         |         |
| バンパーフェイス        | 交換    | 45,300  | 1  | 45,300  |         |
|                 | 脱着·分解 |         |    |         | 16,600  |
| センターモール         | 交換    | 3,000   | 1  | 3,000   |         |
| 左ガイドブラケット       | 交換    | 1,260   | 1  | 1,260   |         |
| ナンバープレート        | 脱着    |         |    |         | 2,490   |
| 左リアフェンダー        |       |         |    |         |         |
| フェンダーパネル        | 修理    |         |    |         | 5,810   |
| テールランプ          | 脱着    |         |    |         | 4,150   |
| 塗装              |       |         |    |         | 91,300  |
| 塗装材料費           |       | 22,520  | 1  | 22,520  |         |
| ショートパーツ         |       | 1,000   | 1  | 1,000   |         |
| 協定日 2009年06月12日 |       |         |    | 小計      | 193,430 |
|                 |       |         |    | 消費税(5%) | 9,672   |
| 参考画像:           |       |         |    | 승計      | 203,102 |
|                 |       |         |    |         |         |
|                 | [     | 印刷ブレビュー |    | 見積もり作成  | 戻る      |

※それぞれの画像をクリックすると、拡大サイズで表示できます。

選択した事故見積もり書の「見積もり編集」が開きます。

「修理項目/部品名称」、「修理方法」、「単価」、「数量」、「工賃」に記載されている内容について、変更したい箇所を を選択して書き換えます。

キーボードにある[F1]キーでカーソルがある行の削除、[F2]キーでカーソルが ある行の上に行を挿入、[F3]キーでカーソルがある行のコピー、[F4]キーで [F3]キーでコピーした内容をカーソルのある行に貼り付けすることができます。 一番下に行を追加するときは、画面左下にある「行追加」をクリックします。 [F1]~[F4]キーだけでは 動作しない場合には、キー ボードの手前(下)側などに ある「Fn」キーを押しながら [F1]~[F4]キーを押してく ださい。

「お客様」の項目の「新規追加」をクリックします。

| RC 見積もり編集: | : 板金見積 [F1:行削除 F2:行 | テ追加 F3:コピー | - F4:ペースト   | ]        |      |           |             |
|------------|---------------------|------------|-------------|----------|------|-----------|-------------|
| 見積もり作成日    | 2012年7月11日 🔲 🔻      | 受付日        | 2012年 7月11日 | 日 💷 🖌 協調 | 包/部品 | 価格適用日 201 | 2年7月11日 🔲 🔻 |
| 登録番号       | 練馬xx あxx-xx         | 担当者        | 田中一郎        |          | 協定E  |           | 6)          |
| 車名         | サンブル車               | 型式         | ×01         |          | 走行   | キロ        |             |
| 車台番号       | XXXXXX              |            |             |          | カラーコ | 1-F       |             |
| エンシン型式     | zzzzz               | 初度登録年月     |             |          | 指定·  | 类頁另「」     |             |
|            | 修理項目/部品名称           | 修理力        | 方法          | 単価       | 数量   | 部品代       | 工貨          |
| フロントバンパー:  | 7117                | 取替         | <b>-</b>    | 65000    | 1    | 65000     | 16600       |
| リーンホースメント  | <i>۲</i>            | 取替         | •           | 25600    | 1    | 25600     | 8300        |
| 左フロントバンパ   | ーステー                | 取替         | -           | 8600     | 1    | 8600      |             |
| 右フロントバンパ   | ーステー                | 取替         | •           | 8600     | 1    | 8600      |             |
| フロントナンバー:  | プレートブラケット           | 取替         | •           | 15400    | 1    | 15400     |             |
| 塗装費用       |                     |            | •           |          |      |           | 56440       |
| 塗料         |                     | 水性         | -           |          |      |           |             |
| 塗膜         |                     | メタリック      | •           |          |      |           |             |
| ショートパーツ    |                     |            | <b>.</b>    | 2000     | 1    | 2000      |             |
| 写真代他       |                     |            | •           |          |      |           | 2000        |
| 塗装材料費      |                     |            | •           | 7902     | 1    | 7902      |             |
| ナンバープレート   |                     | 手数料        | •           |          |      |           | 5000        |
| 行追加        | ŧ                   | 3客様 【山田7   | 大郎          | ▼ 新規     | 追加   | 小計        | 221,442     |
|            |                     |            |             | ••••     | •••• | 消費税(5     | %) 11,073   |
|            |                     |            |             |          |      | 合計        | 232,515     |
| 保存         | 白刷プレビュー             | ヘルプ        |             |          |      |           | キャンセル       |

「顧客編集」が開きます。

必要事項を入力して「登録」ボタンをクリックし、顧客情報を登録します。

| ■ 顧客編集: 株 | 反金見積 ローローン      |
|-----------|-----------------|
| 名前        | 渡辺三郎            |
| ふりがな      | わたなべさぶろう        |
| 郵便番号      | 100-0000        |
| 住所        | 東京都文京区2-2-2     |
| 電話番号      | 03-1234-4321    |
| 性別        | ◉ 男 ◎ 女         |
| 生年月日      | 1960 年 8 月 15 日 |
| ヘルプ       | 登録 キャンセル        |

※顧客情報は、すべての項目を入力しなくても印刷することができます。

| RC 見積もり編集:板金見積 [F1:行削除 F2:行 | i追加 F3:コピー F4:ペーン | 지ト]           |        |                                         |                                                                                 |
|-----------------------------|-------------------|---------------|--------|-----------------------------------------|---------------------------------------------------------------------------------|
| 見積もり作成日 2012年 7月11日 💷 🔻     | 受付日 2012年 7月      | 11日 🔍 協       | 定日/部品( | 西格適用日 2012                              | 年7月11日 🔲 🔻                                                                      |
| 登録番号 練馬xxx あxx-x            | 担当者 田中一郎          |               | 協定日    | を確認してください                               | λ                                                                               |
| 車名 サンプル車                    | 型式                |               | 走行キ    | - <b>D</b>                              |                                                                                 |
| 車台番号 xxxxxx                 |                   |               | カラーコ   | - 14 -                                  |                                                                                 |
| エンシック型式<br>zzzzz            | 初度登録年月            |               | 指定·類   | 1月11日1日1日1日1日1日1日1日1日1日1日1日1日1日1日1日1日1日 |                                                                                 |
| 修理項目/部品名称                   | 修理方法              | 単価            | 数量     | 部品代                                     | 工賃                                                                              |
| リアバンパーフェイス                  |                   | •             |        |                                         |                                                                                 |
| バンパーフェイス                    | 交換                | ▼ 45300       | 1      | 45300                                   |                                                                                 |
|                             | 脱着·分解             | -             |        | I                                       | 16600                                                                           |
| センターモール                     | 交換                | ▼ 3000        | 1      | 3000                                    |                                                                                 |
| 左ガイドブラケット                   | 交換                |               | 1      | 1260                                    |                                                                                 |
| ナンバーブレート                    | 脱着                | •             |        | I                                       | 2490                                                                            |
| 左リアフェンダー                    |                   | •             |        | 1                                       |                                                                                 |
| フェンダーパネル                    | 修理                | •             |        |                                         | 5810                                                                            |
| テールランプ                      | 脱着                | •             |        |                                         | 4150                                                                            |
|                             |                   | •             |        |                                         | 91300                                                                           |
| 塗装材料費                       |                   | • 22520       | 1      | 22520                                   |                                                                                 |
| ショートパーツ                     |                   |               | 1      | 1000                                    |                                                                                 |
| 行追加                         | 客樣 渡辺三郎           | <b>▼</b> 】〔新为 | 礼追加    | 小計<br>消費税(5 9<br>合計                     | ()<br>()<br>()<br>()<br>()<br>()<br>()<br>()<br>()<br>()<br>()<br>()<br>()<br>( |
| (保存) 「日月プレビュー               | ヘルプ               |               |        |                                         | キャンセル                                                                           |

## 「見積もり編集画面」の「保存」ボタンをクリックして、入力した内容を保存します。

ここで、「事例詳細」、「事例一覧」、「車種選択」のそれぞれの画面を、右下の「戻る」ボタンをクリックして、すべて閉

| 別詳細:板金見積       |       |        |    |                        |         | MA 事例一覧:板金見積                                         |       | ■ 車種選択:板金見積                     |                           |           |
|----------------|-------|--------|----|------------------------|---------|------------------------------------------------------|-------|---------------------------------|---------------------------|-----------|
| 修理项目/部品名称      | 修理方法  | 単価     | 数量 | 部品代                    | 工策      | BMW 129-X 1214                                       | 前へ、次へ | メーカー選択                          | 車種選択                      | 型式選択      |
| リアパンパーフェイス     |       |        |    |                        |         | たりア間辺の修理                                             |       | MCC (1)                         | 85-リーズ (24)               | UF 16 (2) |
| バンパーフェイス       | 交換    | 45,800 | 1  | 45,300                 |         |                                                      |       | P/270×7(1)                      | 65/9-X (15)<br>65/9-X (2) |           |
|                | 脱着・分解 |        |    |                        | 16,600  |                                                      | 00100 | クライスラー(5)                       | 23 (2)                    |           |
| センターモール        | 交換    | 3,000  | 1  | 3,000                  |         |                                                      |       | 5+5-(4)                         | Z4 (1)                    |           |
| 左ガイドブラケット      | 交換    | 1,260  | 1  | 1,260                  |         | INVESTIGATION AND AND AND AND AND AND AND AND AND AN |       | えんす 30<br>えんし (3)               | <= \0                     |           |
| ナンバーブレート       | 脱着    |        |    |                        | 2,490   | 0/10/14/10/ -0064                                    |       | タッチ (1)<br>トコタ (15)             |                           |           |
| 左リアフェンダー       |       |        |    |                        |         |                                                      |       | 74F9h (2)                       |                           |           |
| フェンダーパネル       | 修理    |        |    |                        | 5,810   |                                                      | R     | フォルクスワーゲン (11)                  |                           |           |
| テールランプ         | 脱著    |        |    |                        | 4,150   |                                                      |       | ペジッ (43)<br>オルシェ (5)            |                           |           |
| 2装             |       |        |    |                        | 91,300  |                                                      |       | ポルポ(7)<br>ホンダ(13)               |                           |           |
| 塗装材料費          |       | 22,520 | 1  | 22,520                 |         |                                                      |       | マツダ (2)                         |                           |           |
| ショートパーツ        |       | 1,000  | 1  | 1,000                  |         |                                                      |       | $\mu = (4)$<br>$\mu = 15 - (5)$ |                           |           |
| 空口 2000年08日12日 |       |        |    | 4.5+                   | 192,420 |                                                      |       | 三菱 (5)<br>日産 (4)                |                           |           |
|                |       |        |    | -1101<br>58/00/88 (590 | 9.672   |                                                      |       |                                 |                           |           |
| 术面傍:           |       |        |    | 合計                     | 208 102 |                                                      |       |                                 |                           |           |
|                |       |        | ú  |                        |         |                                                      |       |                                 |                           |           |
|                |       |        |    |                        |         |                                                      |       |                                 |                           |           |

メニュー画面上に表示されている「見積もり作成」のボタンをクリックします。

|   | 1-:板金見積 |   |            |
|---|---------|---|------------|
| : | •••••   | • |            |
|   | 見積もり作成  |   | 顧客管理       |
|   | 事例参照    | ] | ログイン管理     |
|   |         |   | 宛名(自社情報)管理 |
|   |         |   | 印刷備考欄情報    |
|   |         |   |            |
|   | ヘルプ     | ] | 終了         |

「見積もり一覧」が開き、先ほど登録したデータが保存され、登録した「お客様名」が「見積もり一覧」に反映されてい ます。

| ■ 見積もり一覧:材 | 仮金見積<br>                                |                                                |                           |                                       |           |
|------------|-----------------------------------------|------------------------------------------------|---------------------------|---------------------------------------|-----------|
| 作成日        | お客様名                                    | 車名                                             | 登録番号                      | 担当者                                   | 金額        |
| 2011/10/20 | 佐藤花子                                    | サンプル登録車                                        | 練馬 xxx あ xx-xx            | 担当花子                                  | 7,182,622 |
| 2012/07/11 | •山口 <i>公</i> 邱。●●●●●●●●●●●●●●●●<br>渡辺三郎 | ・ 4.4/1月 ・ ・ ・ ・ ・ ・ ・ ・ ・ ・ ・ ・ ・ ・ ・ ・ ・ ・ ・ | 練馬XX のXX=X<br>練馬XXX あXX=X | ••••••••••••••••••••••••••••••••••••• | 203,102   |
|            |                                         |                                                |                           |                                       |           |
|            |                                         |                                                |                           |                                       |           |
|            |                                         |                                                |                           |                                       |           |
|            |                                         |                                                |                           |                                       |           |
|            |                                         |                                                |                           |                                       |           |
| 新規作成       | 閲覧                                      | 削除                                             | ヘルプ                       |                                       | 戻る        |

#### 先ほど登録した「お客様名」を選択して「閲覧」ボタンをクリックします。

| R | ◘ 見積もり一覧:朸                                                       | 反金見積                         |                                 |                                                     |                             |                                       |
|---|------------------------------------------------------------------|------------------------------|---------------------------------|-----------------------------------------------------|-----------------------------|---------------------------------------|
|   | 作転成日     2011/10/20     2012/07/11     2012/07/11     2012/07/11 | お客様名<br>佐藤花子<br>山田太郎<br>渡辺三郎 | 車名<br>サンブル登録車<br>サンブル車<br>サンブル車 | 登録番号<br>練馬 xxx あ xx-xx<br>練馬xx あxx-x<br>練馬xxx あxx-x | 担当者<br>担当花子<br>田中→郎<br>田中→郎 | 金額<br>7,182,622<br>232,515<br>203,102 |
|   | 新規作成                                                             | 閲覧                           | 肖邶余                             | ヘルプ                                                 |                             | 戻る                                    |

# 「印刷プレビュー」をクリックします。

| RC 見積もり詳細:板金見積                                         |                      |                       |                      |                 |             |
|--------------------------------------------------------|----------------------|-----------------------|----------------------|-----------------|-------------|
| 見積もり作成日 2012年07月11日 受付日                                | 2012年07月11日          |                       |                      | 見出し 見積          | もり書 ▼       |
| 98元<br>「「「「「「「「」」」<br>「「」」<br>「」」<br>「」」<br>「」」<br>「」」 | - A                  | :出名<br>    印刷する       |                      |                 | 変更          |
| お客様 渡辺三郎 👻 様                                           | ▼ 新規追加               | 名称 板:<br>住所 〒         | 金塗装株<br>654-9999     | 式会社<br>9        |             |
| 住所 東京都文京区2-2-2                                         |                      | 東                     | 京都練馬                 | 区 10-10-100     |             |
| 電話番号 03-1234-4321                                      |                      | 電話番号 03-<br>FAX番号 03- | -999-888<br>-888-888 | 38<br>38        |             |
| 登録番号 練馬xxx あxx-x                                       | 担当者 田中一郎             |                       | 協                    | 定日/部品価格適用日      | 2012年07月11日 |
| 車名 サンブル車                                               | 型式                   |                       |                      | 走行キロ            |             |
| 単日曲号<br>エゾシッ型式<br>ZZZZZ                                | 初度登録年月               |                       |                      | カラーコート<br>指定・類別 |             |
| 修理項目/部品名称                                              | 修理方法                 | 単価                    | 数量                   | 部品代             | 工賃          |
| リアハシハペーフェイス                                            |                      |                       |                      |                 |             |
| ハシハペーフェイス                                              | 交換                   | 45,300                | 1                    | 45,300          |             |
|                                                        | 脱着·分解                |                       |                      |                 | 16,600      |
| センターモール                                                | 交換                   | 3,000                 | 1                    | 3,000           |             |
| 左がイトフラクット                                              | 交換                   | 1,260                 | 1                    | 1,260           |             |
| ナンパーフプレート                                              | 脱着                   |                       |                      |                 | 2,490       |
| 左リアフェンダー                                               |                      |                       |                      |                 |             |
| フェンダーハペネル                                              | 修理                   |                       |                      |                 | 5,810       |
| テールランフ°                                                | 脱着                   |                       |                      |                 | 4,150       |
| 塗装                                                     |                      |                       |                      |                 | 91,300      |
| 塗装材料書                                                  |                      | 22.520                | 1                    | 22.520          | <b>.</b>    |
| 印刷備考欄(口座情報など)                                          |                      |                       |                      | .1.=+           | 109.490     |
| と請水金額はト記講座へお扱り込み(たきい)                                  | ▲ ※1行23文字以内<br>※8行以内 |                       |                      | (小田)            | 0 0.672     |
| ×××1言用金庫 ●●支店 普通□座 9999999<br>有限会社ワラビ                  | -                    |                       |                      | /月貢1光(07        | 9,072       |
| <u>.</u>                                               |                      |                       | _                    |                 | 200,102     |
| 編集 印刷プレビュー                                             | プリンター設定              | ヘルプ                   |                      |                 | キャンセル       |

※「印刷備考欄」は「備考欄編集」で登録したものが表示されますが、一時的に内容を変更することもできます。

印刷プレビュー画面が開きます。

| <b>キトの</b> 昼 | (プリンクアイコン | いたクリックオスと  | 作成した目詰ま  | いが印刷   | でキキオ  |
|--------------|-----------|------------|----------|--------|-------|
| 左上の一         | (ノリンダナイコン | ひをクリックすると、 | TF成しに兄恨も | シックショー | いてある。 |

| RC 印刷] | プレビュー              | 📾   閉じる(C)      |                                                             |    |           |         |         |             | ー<br>ページ(P) | 1 <mark>- ×</mark> |   |
|--------|--------------------|-----------------|-------------------------------------------------------------|----|-----------|---------|---------|-------------|-------------|--------------------|---|
|        |                    |                 | <br>見                                                       | 積も | <u>り書</u> |         | 見積作成日   | 2012年07月11日 | 3           |                    |   |
|        | 渡辺三<br>合計金客        | -               | 板金塗装株式会社<br>〒654-9999<br>東京都練馬区10-10-100<br>TEL 03-999-8888 |    |           |         |         |             | E           |                    |   |
|        | 受付日                | 受付日 2012年07月11日 |                                                             | 3  | 2012年07月1 | 1日      |         | 頁 1         |             |                    |   |
|        | 登録番号 練馬xxx あxx-x 担 |                 | 担当者 田中一郎                                                    |    |           | 走行キ     |         |             |             |                    |   |
|        | 車名                 | サンプル車           | 型式                                                          |    | カラー       |         | -コード    |             |             |                    |   |
|        | 車台番号               | XXXXXX          |                                                             |    | 指定・類別     |         |         |             |             |                    |   |
|        | エンジン型式             | ZZZZZ           | 初度登録年月                                                      |    |           |         |         |             |             |                    |   |
|        | 修理                 | 里項目/部品名称        | 修理方法                                                        |    | 単価        | 価 数量 部品 |         | 工賃          |             |                    | 1 |
|        | リアハ゛ンハ゜ーフェイス       |                 |                                                             |    |           |         |         |             |             |                    |   |
|        | パンパーフェイス           |                 | 交換                                                          |    | 45, 300   | 1       | 45, 300 |             |             |                    |   |
|        |                    |                 | 脱着·分解                                                       |    |           |         |         | 16,600      |             |                    |   |
|        | センターモール            |                 | 交換                                                          |    | 3, 000    | 1       | 3,000   |             |             |                    |   |
|        | 左ガイドブラケット          |                 | 交換                                                          |    | 1, 260    | 1       | 1,260   |             |             |                    |   |
|        | ナンハ゜ーフ゜レート         |                 | 脱着                                                          |    |           |         |         | 2, 490      |             |                    |   |
|        | 左リアフェンダー           |                 |                                                             |    |           |         |         |             |             |                    |   |
|        | フェンタ゜ーハ゜ネル         |                 | 修理                                                          |    |           |         |         | 5, 810      |             |                    |   |
|        | テールランフ゛            |                 | 脱着                                                          |    |           |         |         | 4, 150      |             |                    |   |
|        | 塗装                 |                 |                                                             |    |           |         |         | 91, 300     |             | -                  | , |

# [4]それぞれの画面の説明

# ①ログイン画面

| RC ログイン:板金見 | 積 🛛 🗖 💌 |
|-------------|---------|
| ID          |         |
| パスワード       |         |
| ヘルプ         | ログイン終了  |

●ソフトウェアを使用するためのログインを行なう画面です。
 ●ID とパスワードを入力して「ログイン」をクリックしてください。
 ●「ヘルプ」をクリックするとソフトウェアのヘルプが表示されます。
 ●「終了」をクリックするとソフトウェアを終了します。

②メニュー画面

| ▶ メニュー:板金見積 |              |
|-------------|--------------|
|             |              |
| 見積もり作成      | ③ 顧客管理       |
| 2 事例参照      | 4 ログイン管理     |
|             | 5 宛名(自社情報)管理 |
|             | 6 印刷備考欄情報    |
|             |              |
|             | 8 終了         |

①「見積もり作成」をクリックすると見積もり一覧画面に遷移します。

②「事例参照」をクリックすると車種選択画面に遷移します。
③「顧客管理」をクリックすると顧客一覧画面に遷移します。
④「ログイン管理」をクリックするとログイン一覧画面に遷移します。
⑤「宛名(自社情報)管理」をクリックすると自社宛名編集画面に遷移します。
⑥「印刷備考欄情報」をクリックすると備考欄編集画面に遷移します。
⑦「ヘルプ」をクリックするとソフトウェアのヘルプが表示されます。
⑧「終了」をクリックするとソフトウェアを終了します。

#### ③見積もり一覧画面

| R | 見積もり一覧:札   | 反金見積 |            |         |                |      | - • •     |
|---|------------|------|------------|---------|----------------|------|-----------|
|   | 作成日        | お客様名 |            | 車名      | 登録番号           | 担当者  | 金額        |
| • | 2011/10/20 | 佐藤花子 |            | サンプル登録車 | 練馬 xxx あ xx-xx | 担当花子 | 7,182,622 |
| : | 2012/07/11 | 山田太郎 | $\bigcirc$ | サンプル車   | 練馬xx あxx-xx    | 田中一郎 | 232,515   |
| • | 2012/07/11 | 渡辺三郎 | <u> </u>   | サンブル車   | 練馬xxx あxx-x    | ⊞⇔→₽ | 208,102   |
|   |            |      |            |         |                |      |           |
|   |            |      |            |         |                |      |           |
|   |            |      |            |         |                |      |           |
|   |            |      |            |         |                |      |           |
|   |            |      |            |         |                |      |           |
|   |            |      |            |         |                |      |           |
|   |            |      |            |         |                |      |           |
|   |            |      |            |         |                |      |           |
|   |            |      |            |         |                |      |           |
|   |            |      |            |         |                |      |           |
|   | 2 新想作成     |      |            |         |                |      |           |
|   |            |      |            |         |                |      |           |

①今までに作成した見積もりの一覧を表示します。

②「新規作成」をクリックすると新規見積もり作成用に見積もり編集画面に遷移します。

③「閲覧」をクリックすると一覧から選択した見積もりの見積もり詳細画面に遷移します。

④「削除」をクリックすると確認ダイアログが表示され、「はい」をクリックすると選択した見積もりが削除されます。

⑤「ヘルプ」をクリックするとソフトウェアのヘルプが表示されます。

⑥「戻る」をクリックすると前の画面に戻ります。

#### ④見積もり詳細画面

| 🚾 見積もり詳細:板金見積                                         |                                                                                                    |                     |                        |               |             |  |  |
|-------------------------------------------------------|----------------------------------------------------------------------------------------------------|---------------------|------------------------|---------------|-------------|--|--|
| 見積もり作成日 2012年07月11日 受付日                               | 2012年07月11日                                                                                                    | 关山内                 |                        | 見出し 見積も       | 1書 (5) 🔹    |  |  |
| 20元<br>(1) 「「印刷する                                     |                                                                                                    | - 差出名<br>           |                        |               |             |  |  |
| お客様 山田太郎 マ 様                                          | ▼ 新規追加 (2)                                                                                                    | 名称有                 | 限会社ワラビ                 |               |             |  |  |
| 住所 東京都練馬区1-1-1                                        |                                                                                                    | 東                   | 034-99999<br>京都練馬区     | 0010-10-100   |             |  |  |
| 電話番号 03-392-0000                                      |                                                                                                    | 電話番号 03<br>FAX番号 03 | -999-8888<br>-888-8888 |               |             |  |  |
| 登録番号 練馬xx あxx-xx                                      | 担当者 田中一日                                                                                                    | ₹β                  | 協定日                    | 3/部品価格適用日     | 2012年07月11日 |  |  |
| 車名サンブル車                                               | 型式 ×01                                                                                                    |                     | 走                      | 行キロ           |             |  |  |
| 単音曲号<br>エンシッシ型式<br>zzzz                               | 初度登録年月                                                                                                    |                     | カラ 指定                  | ーコート<br>É·漢駅J |             |  |  |
| 修理項目/部品名称                                             | 修理方法                                                                                                    | 単価                  | 数量                     | 部品代           | 工賃          |  |  |
| フロントバンハ <sup>%</sup> ーフェイス                            | 取替                                                                                                    | 65,000              | 1                      | 65,000        | 16,600 🔹 🔺  |  |  |
| <b>リーンホースメント</b>                                      | 取替                                                                                                    | 25,600              | 1                      | 25,600        | 8,300       |  |  |
| をフロントハシハーステー                                          | 取替                                                                                                    | 8,600               | 1                      | 8,600         |             |  |  |
| 右フロントパンパーステー                                          | 取替                                                                                                    | 8,600               | 1                      | 8,600         |             |  |  |
| <ul> <li>フロントナンバーフ°レートフ*ラケット</li> </ul>               | 取替                                                                                                    | 15,400              | 1                      | 15,400        |             |  |  |
| 塗装費用                                                  |                                                                                                    |                     |                        |               | 56,440      |  |  |
| 塗料                                                    | 水性                                                                                                    |                     |                        |               |             |  |  |
| 塗膜                                                    | メタリック                                                                                                    |                     |                        |               |             |  |  |
| • ショ−トハ⁰−ツ                                            |                                                                                                    | 2,000               | 1                      | 2,000         |             |  |  |
| 写真代他                                                  |                                                                                                    |                     |                        |               | 2,000 🚦     |  |  |
| 塗装材料費                                                 |                                                                                                    | 7.902               | 1                      | 7.902         | -           |  |  |
|                                                       |                                                                                                    | _                   |                        | 小計            | 991449      |  |  |
| こ請求玉額は下記講座へお振り込みへたさい     シャン(合用今度 ▲▲士広 英語口広 2000000 ( | こ請求金額はト記講座へお振り込みくだざい<br>● 200%を用くたま、●●★★★、●●★★★、●●★★★、●●★★★、●●★★★、●●★★★、●●★★★、●●★★★、●●★★★、●●★★★、●●★★★、●●★★★、●●★★★、●●★★★、●●★★★、●●★★★、●●★★★、●●★★★、●●★★ |                     |                        |               |             |  |  |
| ● 有限会社ワラビ                                             |                                                                                                    |                     |                        | AH            | 222.515     |  |  |
|                                                       | • • • ·                                                                                                    |                     | _                      |               | 202,010     |  |  |
|                                                       |                                                                                                    |                     |                        | I             | キャンセル       |  |  |

①作成した見積もりの詳細を表示します。

②宛先枠内「新規追加」をクリックすると新規顧客入力用に顧客編集画面に遷移します。

③差出名枠内「変更」をクリックすると自社宛名編集画面に遷移します。

④宛先や差出名の枠内にある「印刷する」をチェックするとプレビューにその内容が反映されます。

⑤右上の見出しを選択して見出しを変更することが可能です。

⑥印刷備考欄は備考欄編集画面で登録したものが表示されていますが、この画面で一時的に内容を変更すること が可能です。

⑦「編集」をクリックすると見積もりを編集するために見積もり編集画面に遷移します。

⑧「印刷プレビュー」をクリックすると印刷プレビュー画面に遷移します。

⑨「プリンター設定」をクリックするとプリンタ設定画面に遷移します。

⑩「ヘルプ」をクリックするとソフトウェアのヘルプが表示されます。

①「キャンセル」をクリックすると前の画面に戻ります。

#### ⑤見積もり編集画面

#### ■新規作成

| № 見積もり編集:板金見積 [F1:行削除 F2                                                            | :行追加 F3:コピー F4:ペース                                                                                          | h]                                         |                                           |             |
|-------------------------------------------------------------------------------------|----------------------------------------------------------------------------------------------------|--------------------------------------------|-------------------------------------------|-------------|
| <ul> <li>見様も的作成日</li> <li>登録番号</li> <li>単名</li> <li>車名番号</li> <li>エンバン型式</li> </ul> | 受付日         2012年7月           担当者         型式           初度登録年月         1000000000000000000000000000000000000 | 11日 🕢 協定日/部品<br>協定日<br>ま行。<br>カラーコ<br>指定・? | 価格適用日 201<br>)を確認してくださ<br>キロ<br>リード<br>類別 | 2年7月11日 🗐 🛩 |
| 修理项目/56是合称<br>1                                                                     | 修理方法<br>                                                                                                    |                                            | 部品代                                       |             |
| (fī)ēm                                                                              | ●●●●●●●●●●<br>あ客様<br>山田太郎                                                                                   | <ul> <li>▼</li> <li>新規追加</li> </ul>        | 小計<br>消費税(5<br>合計                         | 80          |
| 「発祥」「日期ブレビュー                                                                        | ¢،ارہ                                                                                                    |                                            |                                           | キャンセル       |

#### ■編集

|  |  | •• | • | • | • | • • | • | ٠ | • | • • | • | • | • | • | • | • | • |  |
|--|--|----|---|---|---|-----|---|---|---|-----|---|---|---|---|---|---|---|--|
|  |  |    |   |   |   |     |   |   |   |     |   |   |   |   | 1 | T |   |  |

| 車名       | Okadaa Oaa aa | 担当者        | 田中一郎 |       | 協定日  | 1を確認してくださ(   | 3    |
|----------|---------------|------------|------|-------|------|--------------|------|
|          | サンプル車         | 型式         | ×01  |       | 走行   | ¥0           |      |
| 車台番号     | XXXXXX        |            |      |       | カラーコ | ] <b>−</b> ド |      |
| エンシン型式   | 22222         | 初度登録年月     |      |       | 指定;  | 調房山          |      |
|          | 修理項目/部品名称 (2  | ) 修理<br>修理 | 方法   | 単価    | 数量   | 部品代          | 工賃   |
| フロントバンパー | ·7117         | 取替         | •    | 65000 | 1    | 65000        | 1660 |
| リーンホースメン | ŀ             | 取替         | •    | 25600 | 1    | 25600        | 830  |
| 左フロントバン/ | ペーステー         | 取替         | •    | 8600  | 1    | 8600         |      |
| 右フロントバンノ | ペーステー         | 取替         | •    | 8600  |      | 8600         | ~    |
| フロントナンバー | ・ブレートブラケット    | 取替         | •    | 15400 |      | 15400        | (3)  |
| 塗装費用     |               |            | •    |       |      |              | 5644 |
| 塗料       |               | 水性         | •    |       |      |              |      |
| 塗膜       |               | メタリック      | •    |       |      |              |      |
| ショートパーツ  |               |            | •    | 2000  |      | 2000         |      |
| 写真代他     |               |            | •    |       |      |              | 200  |
| 塗装材料費    |               |            | •    | 7902  |      | 7902         |      |
| ナンバーブレー  | •             | 手数料        | •    |       |      |              | 501  |

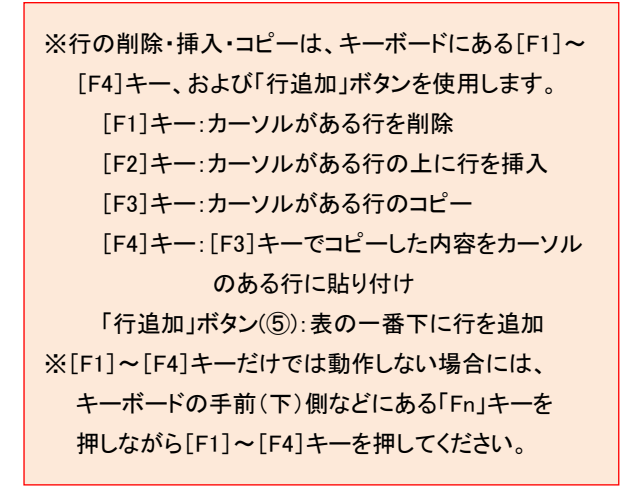

①見積もりを作成、編集します。

②修理項目/部品名称、修理方法、単価、数量、工賃を入力していきます。

※「修理方法」については、入力欄右の▼をクリックすると開くプルダウンメニューの項目を選択して変更できます。
③空欄も印刷時に空行として反映されますので印刷時の調整にご利用ください。

④[F1]キーでカーソルがある行の削除、[F2]キーでカーソルがある行の上に行を挿入、[F3]キーでカーソルがある 行のコピー、[F4]キーで[F3]キーでコピーした内容をカーソルのある行に貼り付けすることができます。

⑤一番下に行を追加するときは「行追加」をクリックします。

⑥「保存」をクリックすると入力した内容を保存します。

⑦「印刷プレビュー」をクリックすると現在の内容で印刷プレビュー画面に遷移します。

⑧「ヘルプ」をクリックするとソフトウェアのヘルプが表示されます。

⑨「キャンセル」をクリックすると前の画面に戻ります。

## ⑥プリンタ設定画面

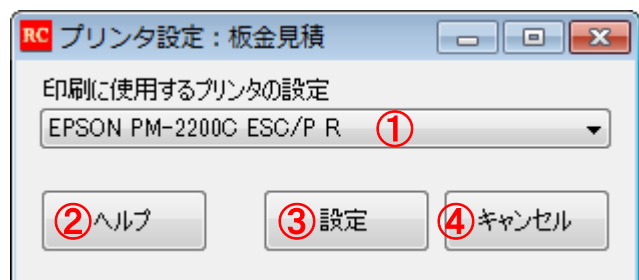

①印刷に使用するプリンタを選択します。

②「ヘルプ」をクリックするとソフトウェアのヘルプが表示されます。
 ③「設定」をクリックすると以降は選択したプリンタを印刷に使用します。
 ④「キャンセル」をクリックすると前の画面に戻ります。

#### ⑦印刷プレビュー画面

| RC 印刷フ       | プレビュー          |                |     |      |             |                    |                        |                   |        |         |        | <b>×</b> |
|--------------|----------------|----------------|-----|------|-------------|--------------------|------------------------|-------------------|--------|---------|--------|----------|
| <i>⊜</i> ₽ • |                | 🎟   閉じる(C)     |     |      |             |                    |                        |                   |        |         | ページ(P) | 1 🌲      |
|              |                |                |     | 見    | <b>積≠</b> , | り書                 |                        | 見積作成日             | 1 2012 | 年07月11日 | 3      |          |
|              | 山田大良           | <b>R</b> 样     |     | 20   |             | / -                |                        |                   |        |         |        |          |
|              |                | <u>۸۱٬ ۱۸</u>  | -   |      |             | 板金ª<br>〒654<br>東京都 | 巻装株式<br>−99999<br>耶練馬区 | G会社<br>[10-10-100 |        |         |        | E        |
|              | 合計金額           | 頁 ¥232, 515    |     |      |             | TEL 0<br>FAX 0     | 3-999-8<br>3-888-8     | 3888<br>3888      |        |         |        |          |
|              | 受付日            | 2012年07月11日    | 部品価 | 格適用E | 3           | 2012年07月1          | 1日                     |                   |        | 頁 1     |        |          |
|              | 登録番号           | 練馬xx あxx-xx    | 担当者 |      | 田中一郎        |                    | 走行キ                    | - 🗆               |        |         |        |          |
|              | 車名             | サンプル車          | 型式  |      | x01         |                    | カラー                    | ・コード              |        |         |        |          |
|              | 車台番号           | XXXXXX         |     |      |             | 指定・類別              |                        |                   |        |         |        |          |
|              | エンジン型式         | ZZZZZ          | 初度登 | 録年月  |             |                    |                        |                   |        |         |        |          |
|              | 修理             | 里項目/部品名称       |     | 修理   | 2方法         | 単価                 | 数量                     | 部品代               |        | 工賃      |        |          |
|              | フロントパンパーフェイ    | 72             | 取   | 替    |             | 65, 000            | 1                      | 65,0              | 000    | 16, 600 |        |          |
|              | リーンホースメント      |                | 取   | 替    |             | 25, 600            | 1                      | 25, 6             | 500    | 8, 300  |        |          |
|              | 左フロントパンパース     | -<br>-         | 取   | 扶    |             | 8, 600             | 1                      | 8,6               | 500    |         |        |          |
|              | 右フロントバンパース     | . <del>.</del> | 取   | 替    |             | 8, 600             | 1                      | 8,6               | 500    |         |        |          |
|              | フロントナンハ - フ レー | ・トフ゛ラケット       | 取   | 替    |             | 15, 400            | 1                      | 15, 4             | 400    |         |        |          |
|              | 塗装費用           |                |     |      |             |                    |                        |                   |        | 56, 440 |        |          |
|              | 塗料             |                | 水'  | 性    |             |                    |                        |                   |        |         |        |          |
|              | 塗膜             |                | 19  | リック  |             |                    |                        |                   |        |         |        |          |
|              | ショートハ゜ーツ       |                |     |      |             | 2, 000             | 1                      | 2, (              | 000    |         |        |          |
|              | 写真代他           |                |     |      |             |                    |                        |                   |        | 2, 000  |        | -        |

●印刷イメージを表示します。

●画面上部のアイコンで表示倍率、表示方法を変更します。また右上のページで表示するページを選択します。プリ ンタのアイコンをクリックすると印刷を開始します。「閉じる」をクリックすると前の画面に戻ります。

●印刷するプリンタの選択は見積もり詳細画面の「プリンター設定」をご使用ください。

#### ⑧車種選択画面

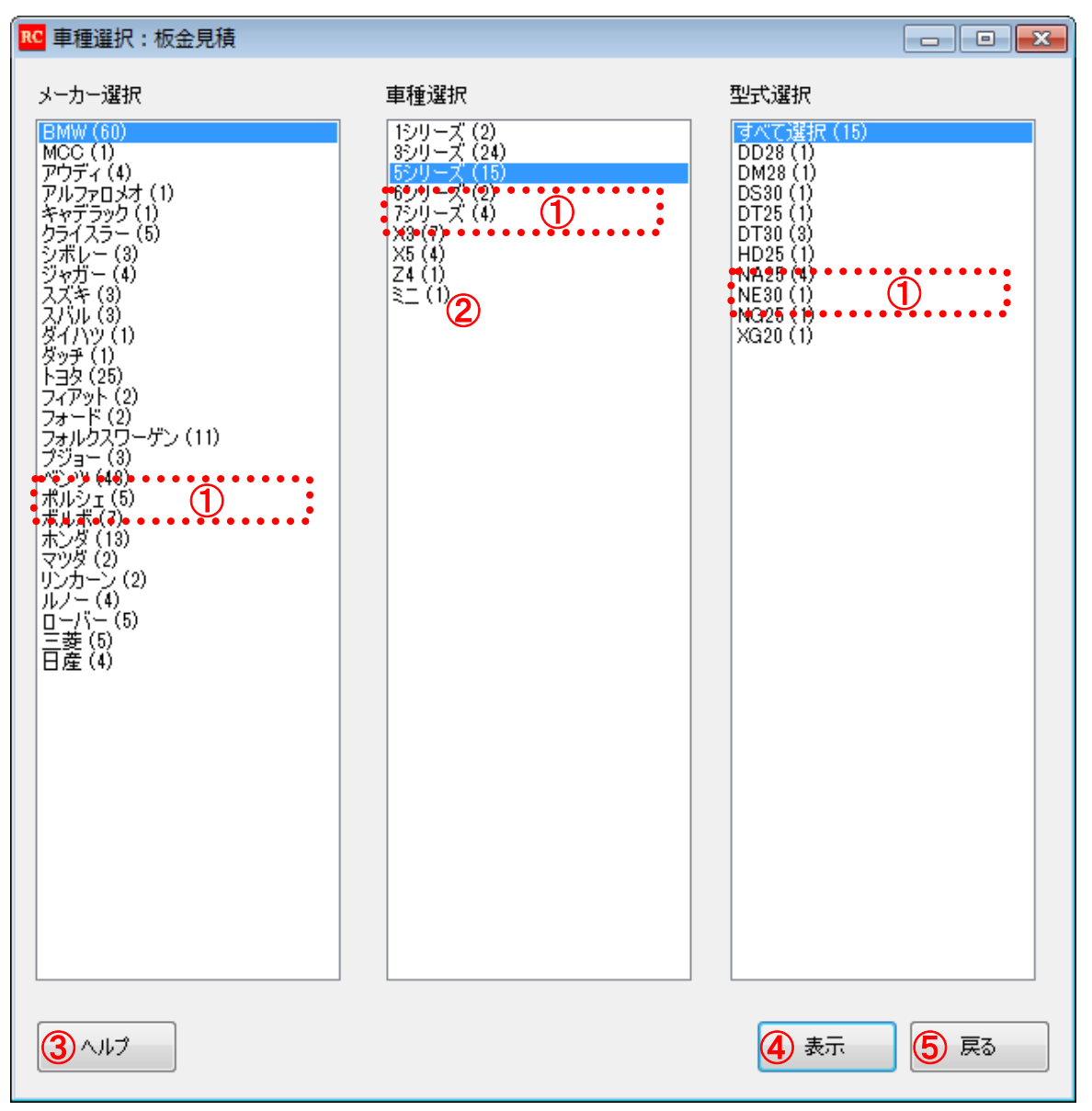

①事例を表示する車種などを選択します。

②メーカー、車種、型式の横の数値は見積もり事例の件数です。

③「ヘルプ」をクリックするとソフトウェアのヘルプが表示されます。

④「表示」をクリックすると、事例一覧画面に遷移します。

⑤「戻る」をクリックすると前の画面に戻ります。

9事例一覧画面

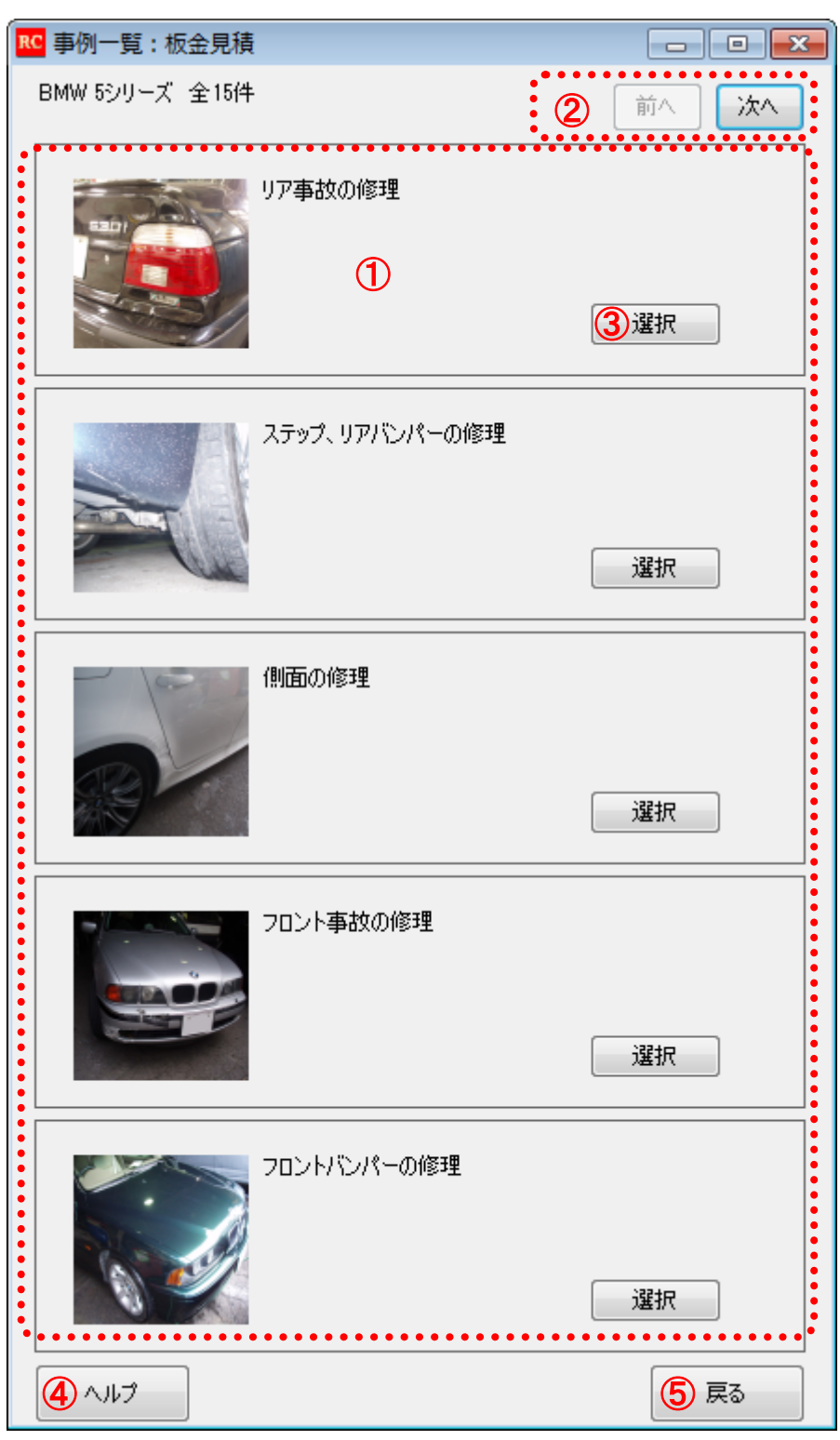

①選択した車種の見積もり事例を表示します。

②「前へ」「次へ」をクリックすると1ページで事例が収まっていない時に前ページ、次ページへそれぞれ移動します。
③「選択」をクリックすると該当の事例の事例詳細画面に遷移します。

④「ヘルプ」をクリックするとソフトウェアのヘルプが表示されます。

⑤「戻る」をクリックすると前の画面に戻ります。

#### ⑩事例詳細画面

| RC 事例詳細:板金見積    |                  |          |    |         |             | ×        |
|-----------------|------------------|----------|----|---------|-------------|----------|
| 修理項目/部品名称       | 修理方法             | 単価       | 数量 | 部品代     | 工貨          | <b>^</b> |
| トランクフードパネル      | 交換               | 76,600   |    | 76,600  | 7,120       |          |
|                 | 分解·組付·調整         |          |    |         | 47,170      | Ξ        |
| ウェザーストリップ       | 交換               | 7,980    | 1  | 7,980   |             |          |
| 右ビンジ            | 交換·調整            | 4,600    | 1  | 4,600   |             |          |
| 左ヒンジ            | 交換·調整            | 4,600    | 1  | 4,600   |             |          |
| リアウイング          | 交換               | 16,000   | 1  | 16,000  |             |          |
| エンブレム(BMW)      |                  | 2,440    | 1  | 2,440   | 1,780       |          |
| クリップ            |                  | 80       | 1  | 80      |             |          |
| エンブレム(530)      |                  | 3,740    | 1  | 3,740   | 1,780       |          |
| エンプレム(i)        |                  | 1,440    | 1  | 1,440   |             |          |
| テールレンズASSY      | 交換               | 32,800   | 1  | 32,800  |             |          |
|                 | 脱着               |          |    |         | 4,450       |          |
| 1177125 1.0     | <del>77</del> 18 | 100.000  |    | 100.000 |             | Ŧ        |
| 協定日 2007年04月24日 |                  |          |    | 小計      | 949         | 9,848    |
|                 |                  |          |    | 消費税(5%) | 47          | 7,493    |
| 参考画像:           |                  |          |    | 合計      | 997         | 7,341    |
| <               |                  |          | ð  | 1       |             | >        |
|                 |                  | 3印刷ブレビュー | 4  | 見積もり作成  | <b>5</b> 戻る |          |

①参考画像をクリックすると拡大写真が表示されます。

②「ヘルプ」をクリックするとソフトウェアのヘルプが表示されます。

③「印刷プレビュー」をクリックするとこの事例の印刷プレビュー画面に遷移します。

④「見積もり作成」をクリックするとこの事例を複写した見積もり編集画面に遷移します。事例をもとに見積もりを作成 する場合はこちらをご使用ください。

⑤「戻る」をクリックすると前の画面に戻ります。

#### ①顧客一覧

| RC 顧客一覧:板金見積                 |    |
|------------------------------|----|
| 佐藤花子<br>佐藤二郎<br>山田大郎<br>渡辺三郎 |    |
| 2 新規追加 3 編集 4 削除 5 ヘルプ 6     | 戻る |

①顧客情報を一覧表示します。

②「新規追加」をクリックすると新規顧客追加用の顧客編集画面に遷移します。

③「編集」をクリックすると選択した顧客の顧客編集画面に遷移します。

④「削除」をクリックすると選択した顧客の削除を確認するダイアログが表示されます。「はい」をクリックすると顧客が 削除されます。

※削除されたすべての情報は元に戻すことができませんので、十分に注意してください。

⑤「ヘルプ」をクリックするとソフトウェアのヘルプが表示されます。

⑥「戻る」をクリックすると前の画面に戻ります。

## ⑫顧客編集画面

# ■新規作成画面

| RC 顧客編集: | 板金見積     |
|----------|----------|
| 名前       |          |
| ふりがな     |          |
| 郵便番号     |          |
| 住所       |          |
| 電話番号     |          |
| 性別       | ◎ 男 ◎ 女  |
| 生年月日     | 年 月 日    |
| ヘルプ      | 登録 キャンセル |

#### ■編集画面

| RC 顧客編集: t | 版金見積 (            | - • •  |
|------------|-------------------|--------|
| 名前         | 山田太郎              |        |
| ふりがな       | やまだたろう            |        |
| 郵便番号       | 199-0022          |        |
| 住所         | 東京都練馬区1-1-1       |        |
| 電話番号       | 03-1234-5678      |        |
| 性別         | ◎ 男 ◎ 女           |        |
| 生年月日       | 1970 年 12 月 031 日 |        |
| 2117       | 3 登録              | 4キャンセル |

①顧客情報を編集します。

②「ヘルプ」をクリックするとソフトウェアのヘルプが表示されます。
 ③「登録」をクリックすると入力した内容で顧客情報を保存します。
 ④「キャンセル」をクリックすると前の画面に戻ります。

### 13ログイン一覧画面

| ▶ ログイン一覧: 板金見積            |                   |
|---------------------------|-------------------|
| admin<br>yamada<br>tanaka |                   |
| 2追加 3編集 ④削除 5ヘルブ          | <mark>⑥</mark> 戻る |

①ログイン ID の一覧を表示します。

②「追加」をクリックすると新規ログイン ID の追加用にログイン編集画面に遷移します。

③「編集」をクリックすると選択したログイン ID のログイン編集画面に遷移します。

④「削除」をクリックすると選択したログイン ID の削除を確認するダイアログが表示されます。「はい」をクリックすると ログイン ID が削除されます。

⑤「ヘルプ」をクリックするとソフトウェアのヘルプが表示されます。

⑥「戻る」をクリックすると前の画面に戻ります。

## ⑭ログイン編集画面

#### ■新規登録

#### ■編集

| ▶ ログイン編集:板金見積 □ ■ ▲ | ▶ ログイン編集:板金見積 □ □ ▼ |
|---------------------|---------------------|
| טערעם               | ログインID bankin 2     |
| パスワード (1)           | パスワード b9a8n7k6in    |
| 備考                  | 備考                  |
| ヘルプ 登録 キャンセル        | ③ヘルプ ④登録 ⑤キャンセル     |

## ①ログイン情報を編集します。

②編集時はログイン ID を変更することはできません。
③「ヘルプ」をクリックするとソフトウェアのヘルプが表示されます。
④「登録」をクリックすると入力した内容でログイン情報を保存します。
⑤「キャンセル」をクリックすると前の画面に戻ります。

#### 15自社宛名編集画面

| 📧 自社宛名編集:板金見積 📃 🖃 🗾 💌 |                |         |  |  |
|-----------------------|----------------|---------|--|--|
|                       |                |         |  |  |
| 会社名                   | 板金塗装株式会社       |         |  |  |
| 郵便番号                  | 654-9999       | 1       |  |  |
| 住所                    | 東京都練馬区10-10-10 | 00      |  |  |
|                       |                |         |  |  |
| 電話番号                  | 03-999-8888    |         |  |  |
| FAX番号                 | 03-888-8888    |         |  |  |
| •                     | ••••••         | •••••   |  |  |
| (2 مرار ×             | 3 登錄           | 4 キャンセル |  |  |

①宛名の編集を行います。

②「ヘルプ」をクリックするとソフトウェアのヘルプが表示されます。
 ③「登録」をクリックすると入力した内容で宛名を保存します。
 ④「キャンセル」をクリックすると前の画面に戻ります。

### 16備考欄編集画面

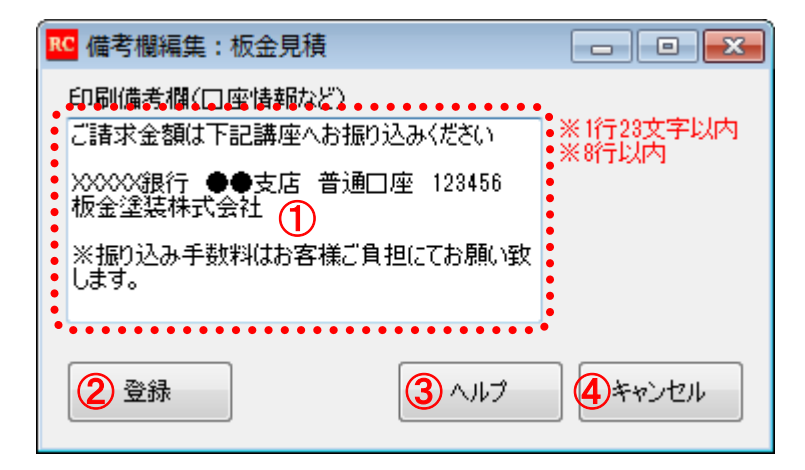

①印刷備考欄の編集を行います。

②「登録」をクリックすると入力した内容で印刷備考欄情報を保存します。

③「ヘルプ」をクリックするとソフトウェアのヘルプが表示されます。

④「キャンセル」をクリックすると前の画面に戻ります。

# ソフトウェア使用許諾契約書

下記ソフトウエア(以下「ライセンス製品」という)を御使用になる前に、下記の使用許諾契約書(以下「本契約」という)をよくお読 み下さい。お客様は、ライセンス製品をコンピュータヘインストールすることによって本契約のすべての条件に同意されたものとみ なされます。本契約の条件に同意いただけない場合はライセンス製品をインストールして使用することはできません。

【ライセンス製品名】 RED CANAL(板金修理協定ソフト)

【ライセンスの内容】 1 ライセンス

#### 第1条(使用権の許諾)

1 株式会社ツールボックス(以下「当社」といいます)は、本契約記載の条件に従い、ライセンス製品に関し、日本国内における下 記の非独占的かつ譲渡不可能な権利をお客様に対して許諾いたします。

#### 記

ライセンス製品に関して、当社が記載した最新の動作環境情報に記載のオペレーティングシステムが稼動するコンピュータへ、 ライセンス製品をインストールし、当該コンピュータ上で稼動する権利。

2 本契約に特に規定されていない権利はすべて当社によって留保されます。

#### 第2条(著作権等)

1 ライセンス製品及びマニュアルに関する著作権、特許、商標権、ノウハウ及びその他のすべての知的財産権はすべて当社に 帰属します。

2 お客様は、当社の書面による事前の承諾を得ることなく、ライセンス製品及びマニュアルを第三者へ賃貸または譲渡できないものとし、かつ、ライセンス製品及びマニュアルに担保権を設定することはできないものとします。

3 お客様は、ライセンス製品につき、リバースエンジニアリング、逆コンパイルまたは逆アセンブルすることは出来ないものとしま す。お客様の改造に起因してライセンス製品に何らかの障害が生じた場合、当社は当該損害に関して一切の責任を負わないも のとします。

#### 第3条(保証と責任の限定)

1 ライセンス製品のインストール、ダウンロードを行なうことによって生じる費用については一切負担いたしません。

2 当社は、ライセンス製品の機能がお客様の特定の目的に適合することを保証するものではなく、ライセンス製品の誤用等に起 因するお客様の損害につき、一切の保証をいたしません。

3 お客様が選択、導入、使用されるソフトウエア(ライセンス製品を含むがこれに限られない)から生じる影響については、お客様 の責任となります。ライセンス製品及びマニュアルの使用に起因してお客様又はその他の第三者に生じた結果的損害、付随的損 害及び逸失利益に関して当社は一切の責任を負いません。

#### 第4条(コンテンツの著作権等)

1 本契約にいうライセンス製品で扱われるコンテンツとは、お客様が著作権を有するコンテンツ、又はコンテンツに関する著作権 者がその使用を許諾したコンテンツをいいます。

2 お客様は、ライセンス製品を利用することにより、コンテンツ提供者からコンテンツ提供の条件(コンテンツ提供者との使用許諾 契約)に従い、コンテンツ及びコンテンツを使用する権利を取得することができますが、お客様は、当該権利を超える権利を取得 するものではありません。また、お客様は、コンテンツ提供者と使用許諾契約等を締結した場合には、当該契約を誠実に遵守す るものとします。

3 ライセンス製品で扱われるコンテンツ及び当該コンテンツに含まれる全ての著作権、商標、標章、ロゴマーク等に関する知的財 産権その他一切の権利が、コンテンツの提供者、お客様または第三者のいずれかの行為によって侵害され、当該権利者が損害 を被った場合、当社は一切の責任を負わないものとします。

#### 第5条(禁止事項)

お客様は、ライセンス製品を使用するに当たり、次の各号に定める行為を行ってはならないものとします。

① ウイルス等の有害なコンピュータプログラムを当社または第三者に送信する行為、及びライセンス製品の認証サーバーへの 不正アクセスを行なうこと、又はこれらの行為を試みる行為。

法律、命令、処分、その他の規制に違反する行為。

- 34 -

- ③ 犯罪行為を惹起又は助長する行為、その他犯罪行為に結びつく行為。
- ④ 第三者が有する著作権、商標権、肖像権、プライバシーその他の権利・利益を侵害する行為。
- ⑤ 当社または第三者を誹謗中傷し、またはその名誉、信用を害する行為。
- ⑥ 虚偽情報、事実誤認を生じさせる情報等を掲載・配信する行為。
- ⑦ 公職選挙法に抵触する行為。
- ⑧ その他、公序良俗に反する行為。
- ⑨ 前各号のほか、方法の如何を問わず、当社の運営を妨害する行為。

 10 コンテンツの権利者の承諾を得ずに行なう改変、翻案、バックアップを目的とする以外の複製、他人への譲渡・貸与、その他 権利者の権利を侵害する行為。

#### 第6条(お客様に対するライセンス製品使用の制限の行使)

1 当社は、お客様が前条各号にかかる行為を行った場合、お客様に対して何らの通知催告を要せず、直ちにライセンス製品の 使用を停止させることができるものとします。また、当社は、お客様がライセンス製品を使用して既に前条の禁止事項の各号に定 める行為に該当するコンテンツをライセンス製品に利用して不特定多数のユーザーへ閲覧可能の状態にしている場合は、お客 様に対し、書面・ロ頭または電子メール等の方法により、その是正または削除を求め、お客様がそれに従わない場合には、所管 する関係官署への通知ができるものとします。

2 当社は、お客様が前条各号に定める禁止事項行為を行なった場合、前条に従い対処を行なうとともに、第8条により直ちに本 契約を解除することができるものとします。

#### 第7条(有効期間)

本契約は、お客様がライセンス製品をコンピュータへ最初にインストールした時から有効となり、 本契約の規定に従って解除される場合を除き、無制限にライセンス製品をお使いいただくことが できます。

#### 第8条(契約の解除)

1 お客様が本契約に違反した場合、当社は本契約を解除することができます。この場合、お客様はライセンス製品を一切使用することができないものとします。

2 お客様は、ライセンス製品を破棄することで本契約を終了させることができます。この場合、ライセンス対価は返却いたしません。

3 本契約が終了するか解除された場合、お客様は、ライセンス製品を当社へ返還するか、又は破棄するものとします。

#### 第9条(一般条項)

1 お客様は、当社の書面による事前の承諾を得ることなく、ライセンス製品を日本国外に、持ち出すことはできません。

2 本契約は、ライセンス製品の使用許諾に関し、本契約の締結以前にお客様と当社との間でなされたすべての取り決めに優先 して適用されます。

3 本契約は、日本国内法に準拠します。

4 本契約に関して生じた一切の紛争については、当社の本店所在地を管轄する裁判所をもって第一審の合意管轄裁判所としま す。

株式会社ツールボックス

〒179-0075 東京都練馬区高松五丁目 14 番 5 号

■発売元

# 株式会社 ツールボックス

〒179-0075 東京都練馬区高松 5-14-5 TEL:03-3904-0004(代)

## ■販売元

# 有限会社 有峰書店新社

〒176-0005 東京都練馬区旭丘 1-1-1 TEL:03-5996-0444(代)

無断での転載・複製等はかたくお断りいたします。

© 2012 TOOLBOX, Made in Japan